Lab 3 Dance Group Assignment

Perform these steps on a lab computer (logged into Windows). Save the files on you T: drive, in a new directory in CSCI1111. Only one group member must create these files.

```
1. Create a file "Dancer.java" with the following contents:
```

```
import edu.qwu.Jobot.agents.standalone.LejosAgent;
import lejos.nxt.Motor;
public class Dancer extends LejosAgent
{
     public static void main(String[] args)
     {
          Dancer Bob = new Dancer();
          Bob.perform();
     }
     public void perform()
     {
         printLCD("Do the Robot!");
          // Call your new functions here (moveForward, turnLeft...)
          System.exit(0);
     }
     public void moveForward() { ... }
     public void moveBackward() { ... }
     public void turnRight() { ... }
     public void turnLeft() { ... }
}
```

2. Compile Dancer.java with the following command: nxjc -cp C:\Jobot.jar Dancer.java

3. Turn on your NXT brick and connect it to the computer with the USB cable. 4. Transfer your program to the NXT brick with the following command: nxj -cp .;C:\Jobot.jar Dancer

5. Make sure the motors are connected to the correct ports.

6. On the NXT brick, run the new Dancer.nxj program.

7. Show one of the TA's your robot getting down!